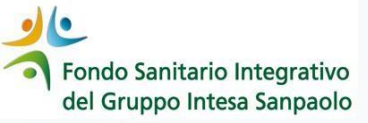

## Come richiedere PRESTAZIONI ODONTOIATRICHE IN CONVENZIONE dal 1º gennaio 2024

## **GUIDA OPERATIVA**

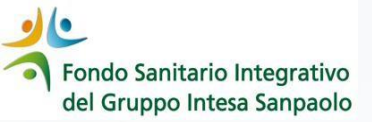

Con la modalità Richiedi la Diretta tramite il Dentista di InSalute Servizi è il centro odontoiatrico/dentista a farsi carico di richiedere l'autorizzazione

1° STEP Trova il centro odontoiatrico/ dentista convenzionato

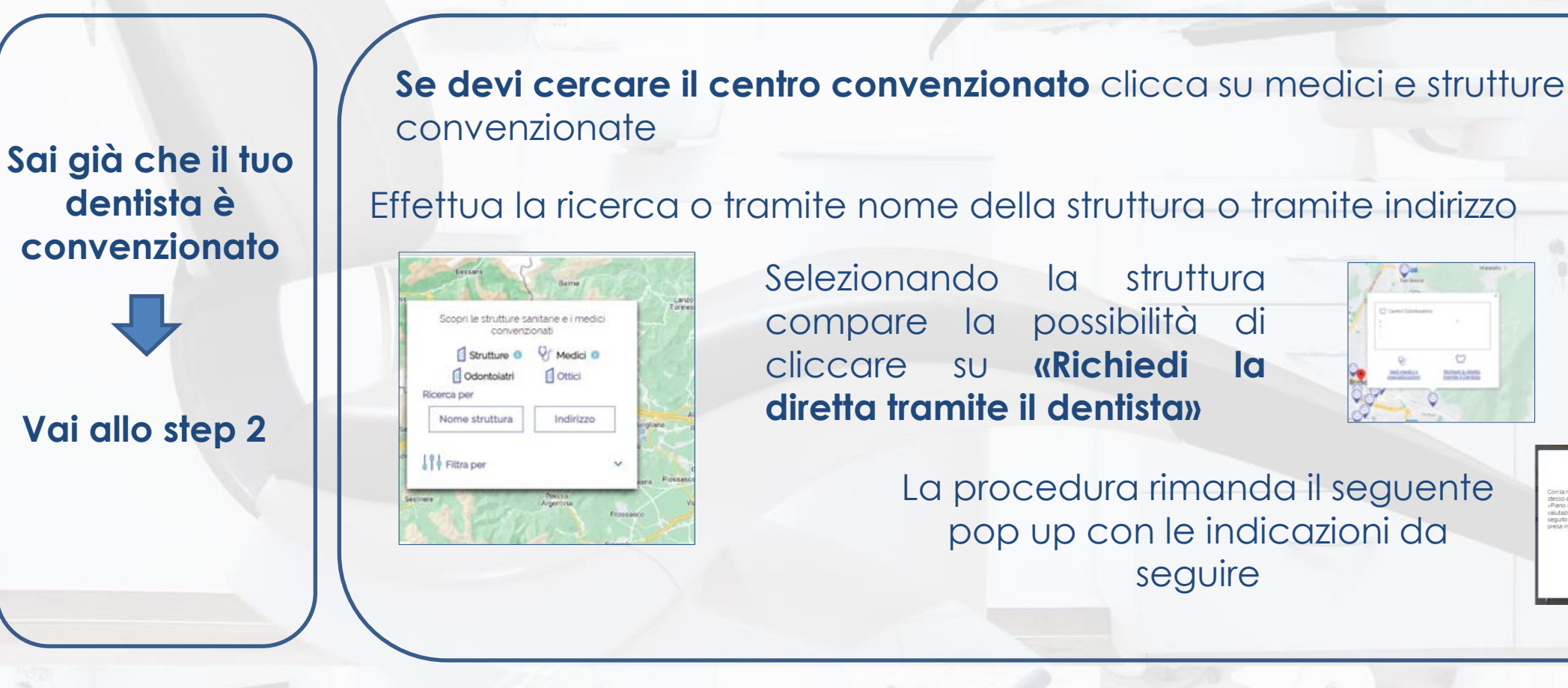

MEDICI E STRUTTURE CONVENZIONATE

Nenco dei centri diagno tella strutture caritarie o de

School & desta

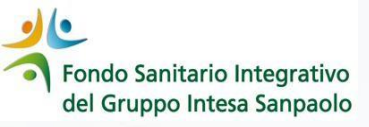

2° STEP contattalo per definire le prestazioni che vuoi/devi fare

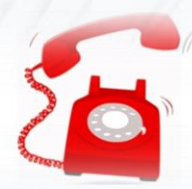

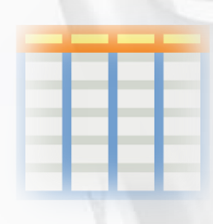

**3° STEP** il dentista compilerà il «piano di cure» pre-trattamento che dovrai firmare; nel caso di richiesta di utilizzo del plafond triennale una tantum, dovrai anche sottoscrivere il relativo modulo

4° STEP consulta la tua Area Iscritto per verificare l'autorizzazione ricevuta e la franchigia a tuo carico

5° STEP InSalute Servizi rilascerà l'autorizzazione al dentista con l'indicazione della quota coperta e della franchigia a tuo carico

Per le richieste di ablazione del tartaro e per la prima visita orale puoi inoltrare la richiesta:

- tramite il dentista
- o in alternativa contattare la Centrale Operativa

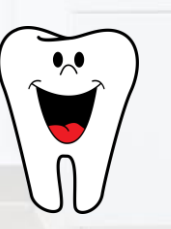